给你的扫描仪在Linux操作系统里安个家(1)PDF转换可能 丢失图片或格式,建议阅读原文

https://www.100test.com/kao\_ti2020/144/2021\_2022\_\_E7\_BB\_99\_ E4\_BD\_A0\_E7\_9A\_84\_E6\_c103\_144642.htm Linux下扫描仪的设 置和使用比较麻烦,其实当前的许多问题是由于内核和SCSI 驱动程序的一些缺陷造成的,如果使用较新的内核版本,只 要经过简单的打补和重编译就可以让你的扫描仪在Linux下扫 出一片斑斓色彩啦!我使用的是中文Linux中最新的发布蓝 点2.0和用户常用的Microtek Scanmaker X6扫描仪。使用其 他linux发布或其他品牌的用户也可以通过类似的方法下载相 关品牌的补丁和驱动程序。第一步:下载相关文件。首先, 从最根本的开始内核的SCSI驱动的源代码补丁。 蓝点使用的 内核版本是2.2.16,只要以下网站的对应linux内核版本的补丁 能支持就行了。当你在/usr/src目录里安装了内核源代码后, 你可以从以下网站取得这个补丁Linux 2.2.15pre14-ppscsi1,如 果你可以取得2.2.16的补丁就最好啦

: http://people.redhat.com/twaugh/parport.接着是Linux系统必不可少的扫描仪驱动程序接口SANE。你可以 到http://www.mostang.com/sane下载最新的版本。我建议你不 要拿RPM包而是下载源代码。因为我们要手工完成某些设置 。最后就是下载Microtek Scanmaker X6 驱动程序。 在ftp://ftp.muc.de/people/bernds/mtek2可以找到microtek2后台 控制程序的最新版本。第二步:对内核打补丁。为以防万一 ,在对内核打补丁前应该对内核进行备份,或者出现问题后 从安装光盘里重新安装内核源代码软件包(光盘

中/BluePoint/RPMS/kernel-source-2.2.16-1.i386.rpm)。当你下

载了内核补丁后,以root身份进入系统,把补丁放到/usr/src, 即依次执行命令:1、mvppSCSI\*.patch/usr/src2、patch-p0 此时,内核已经被打好补丁了,到了设置和编译的步骤。3 、进入源代码目录(/usr/src/linux):cd/usr/src/linux4、调 用make源代码编译控制程序:make menuconfig5、在控制程 序里"SCSI support"选项下,选择"SCSI support",对 "SCSI support"和"Generic SCSI support"两项,按下y 把SCSI支持内嵌到源代码里(显示出"\*"号)或者按下M 把SCSI支持编译为模块(显示出"M"号,使用该模块时必 须动态加载)。我推荐选用内嵌到源代码里,这样使用扫描 仪会比较方便。但如果编译后但它们不能工作……也许是它 们必须建立为动态模块进行装载,那么你就要重新进行设置 和编译。100Test下载频道开通,各类考试题目直接下载。详 细请访问 www.100test.com